## **Mass Associating Questions**

- 1. Click Content
- 2. Select Manage Content
- 3. Click the Mass Edit View box

| Content •       | Hotspot                                      |       |                 |                 |                                |                  |
|-----------------|----------------------------------------------|-------|-----------------|-----------------|--------------------------------|------------------|
| Manage Containe | Ordered Response                             |       |                 |                 | Cognitive Level                |                  |
| Manage Media    |                                              |       | 2               |                 |                                |                  |
|                 |                                              | D Add | Clear selection | Clear selection | In 🗷 Content 🗷 Explanation     |                  |
|                 |                                              |       |                 |                 | Never used in an exam-         |                  |
|                 |                                              |       |                 |                 | With a pase                    |                  |
|                 |                                              |       |                 |                 | With an explanation            |                  |
|                 |                                              |       |                 |                 | E With media                   |                  |
|                 |                                              |       |                 |                 | El Include marked 'Do not use' |                  |
|                 | Results [ 22 questions found - Page 1 of 1 ] |       |                 |                 | $\Rightarrow$                  | D Mass Edit View |

- 4. Check the individual boxes next to desired questions or the All button at the top of the list
  - a. Content can be sorted by QID, Last Update, Descending order, or Ascending order

| Resu | lts   1 questi | tion found -Page 1 of 1   🐼 Mass Edi                                                                                                    | View Sortb      | w 9 | 21D          | •       | Dest   |      |
|------|----------------|----------------------------------------------------------------------------------------------------|-----------------|-----|--------------|---------|--------|------|
| AI   | iD             | Stem                                                                                                    |                 |     |              |         |        |      |
| 8    | 1111769        | A 54-year-old female patient reports a "sore foot" x 2 days. Upon muscle testing you discover that active dorsiflexion and plantarflexion at the ankle elicitic second of the foot? | little pain. He | wew | er, palpatio | in of t | he dor | sal  |
|      |                | aspect of the root elects pain. What is the only with mak muscle on the domain of the root?                                                                                         |                 |     | Assor        | ciate ( | Questi | lons |

- 5. Click Associate Questions
- 6. Select either the Faculty Outline or Program Outline
- 7. Select appropriate outline areas
- 8. Click **Associate** when complete

| Outline: | [Pick an Outline] |   |
|----------|-------------------|---|
| Торіс:   |                   | * |
| Subject: |                   |   |